2021年6月

仮想デスクトップ端末使い方ガイド(モバイル)

システム部

1. はじめかた

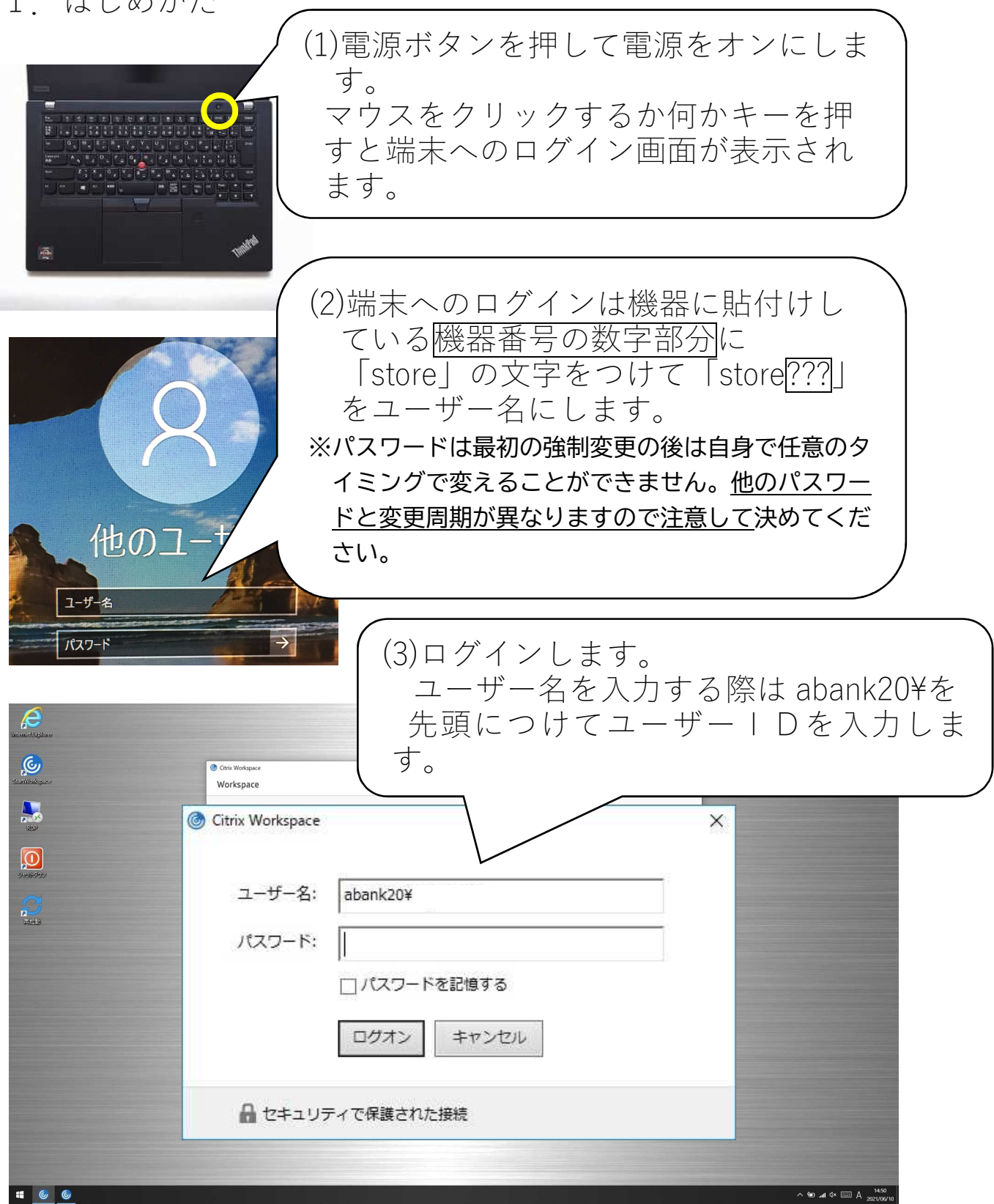

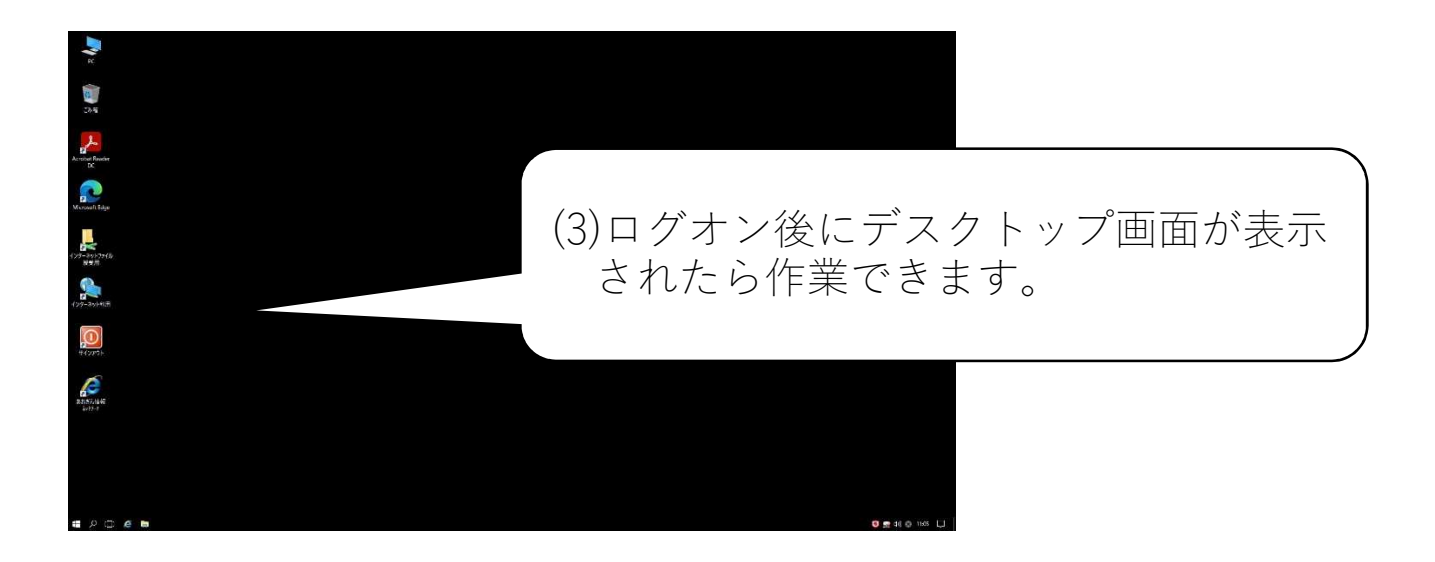

2. 終わりかた

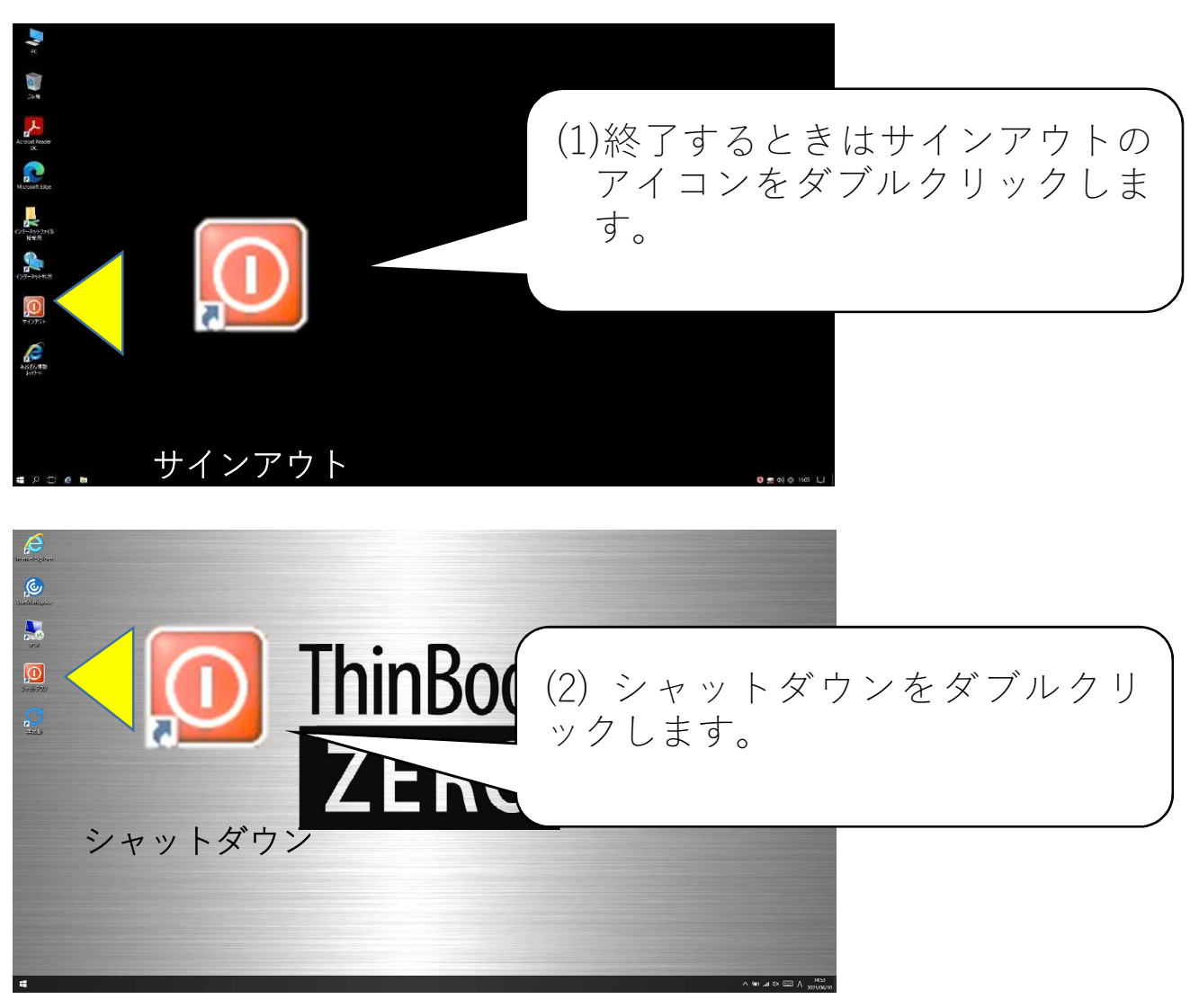